# **Register test devices**

- 1 Click on the Certificates, Identifiers&Profiles.
- 2 Click on the Devices tab to display all registered devices.
- 3 Click on the + button to open the form for registering devices.
- 4 Fill in the Name of the device: quick description of the device, type, user.

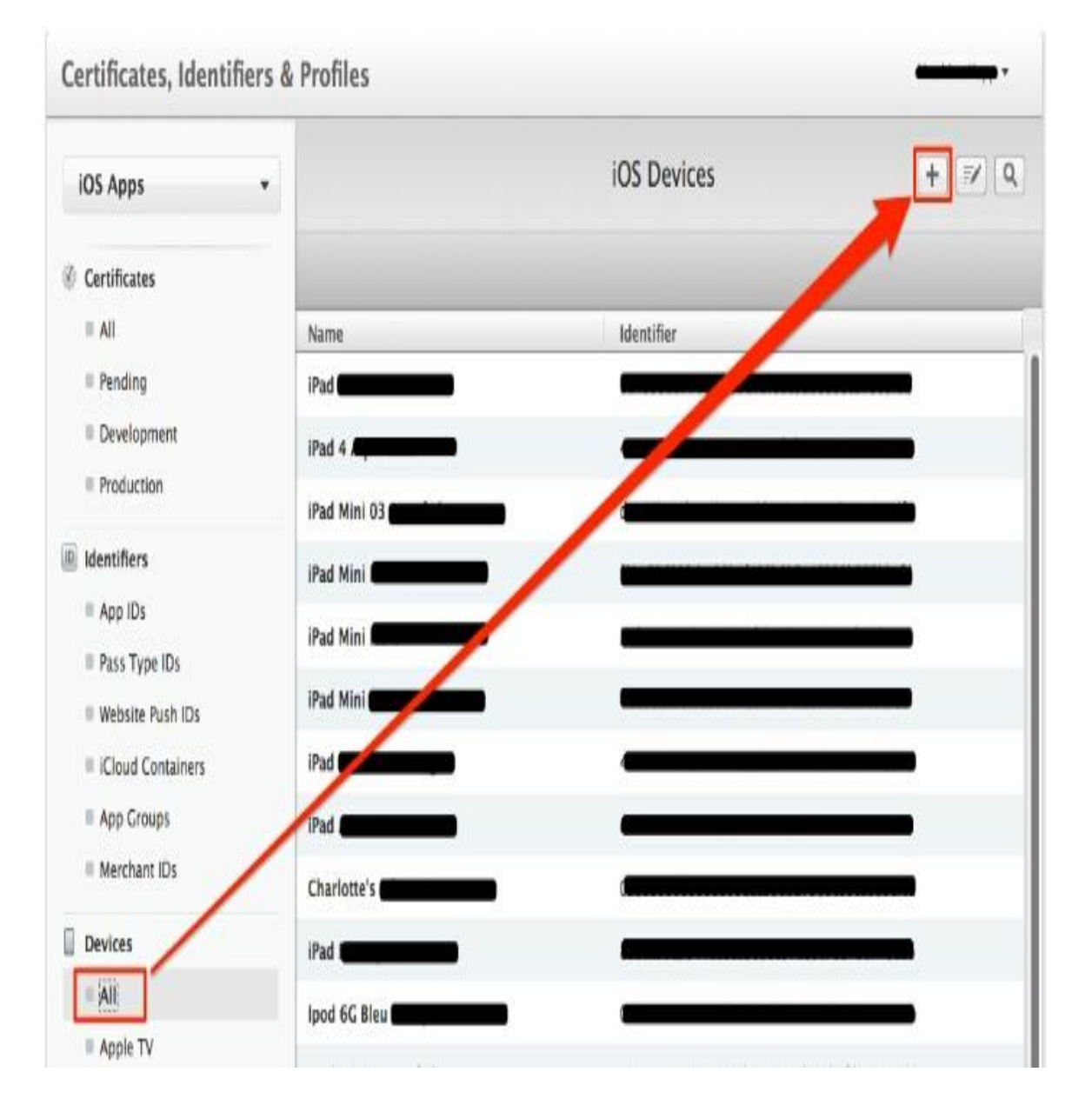

5 Fill in the UDID (Unique Device Identifier): device identifier.

|                                                                   | Add IUS Devices                                                                                                    |                                                        |
|-------------------------------------------------------------------|----------------------------------------------------------------------------------------------------|--------------------------------------------------------|
| Re                                                                | gistering a New Device or Multiple Devi                                                                                                    | ces                                                    |
| Release Softw<br>nay only share<br>tization who a                 | are Reminder<br>Apple pre-release software with employees, contractors, and me<br>e registered as Apple developers and have a demonstrable need                                                                                                    | mbers of your<br>to know or use Apple                  |
| vare to develop<br>uthorized distri<br>result in the ter<br>lity. | and test applications on your behalf.<br>bution of Apple confidential information (including pre-release s<br>mination of your Apple Developer Program. It may also subject y                                                                                                    | oftware) is prohibited and<br>ou to civil and criminal |
|                                                                   |                                                                                                    |                                                        |
| Register Dev<br>Name your de                                      | rice<br>evice and enter its Unique Device Identifier (UDID).                                                                                                    |                                                        |
| Name:                                                             | Phone 6 test                                                                                                    |                                                        |
| UDID:                                                             | 38 million and a second second s | -                                                      |
|                                                                   | L                                                                                                    |                                                        |
| Register Mu<br>Upload a file<br>100 devices o<br>Download sa      | tiple Devices<br>containing the devices you wish to register. Please not<br>can be included in your file and it may take a few minu<br>mple files                                                                                                    | e that a maximum of<br>tes to process.                 |
| Choise                                                            | These .                                                                                                    |                                                        |
|                                                                   |                                                                                                    |                                                        |
| 5                                                                 |                                                                                                    |                                                        |

6 Click on the Continue button to register the device

# How to Get UDID of iPhone device:

- 1 Open iTunes.
- 2 Plug in your iPhone, iPod touch or iPad.
- 3 Click the device icon that's near the top left of the window.
- 4 Ensure you're on the Summary tab.
- 5 Click on the text that says Serial Number. It should change to say UDID.

6 Select Copy from the Edit menu.

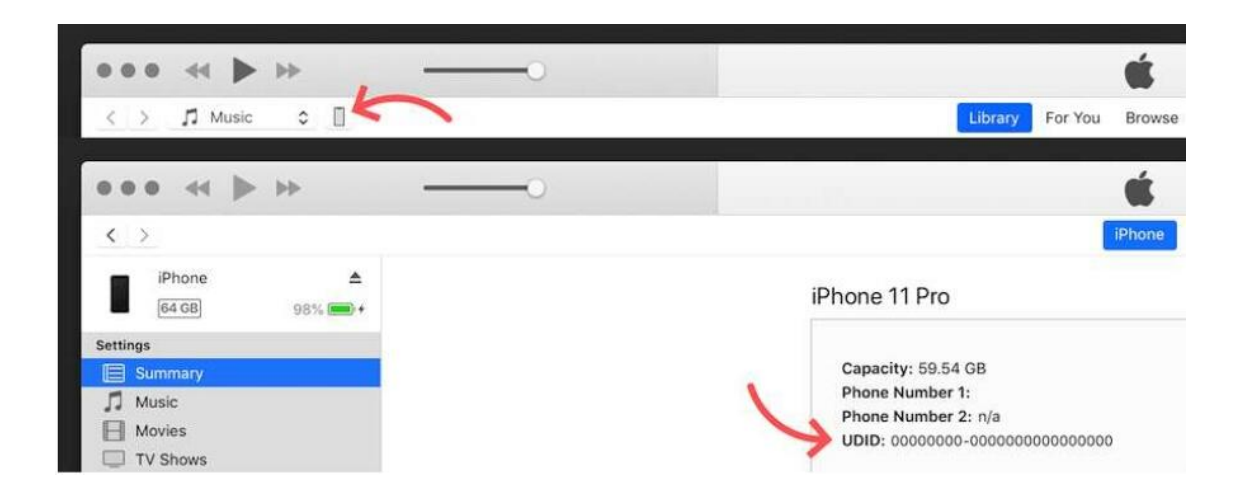

# Note:

You can register up to 100 devices per apple account.

You can add 10 UDID per apple account.

# Creating a Development Provisioning Profile

- 1 Connect to the Apple developer website with your Apple Developer account
- 2 Select "Certificates, Identifiers & Profiles"
- 3 Click "Profiles"

### 🗯 Developer

## **Certificates, Identifiers & Profiles**

| Certificates | Profiles 😌                      | Q A      | Q All Types ~ All Platforms ~ Edit |            |
|--------------|---------------------------------|----------|------------------------------------|------------|
| Identifiers  | NAME -                          | PLATFORM | TYPE                               | EXPIRATION |
| Devices      | handling day 2015               |          | Development                        | 2010/02/02 |
| Profiles     | Appsign dev 2018                | macOS    | Development                        | 2019/02/26 |
| Keys         | Cool Profile                    | iOS      | App Store                          | 2020/06/26 |
| More         | DD Demo - App Store - Feb 23 18 | iOS      | App Store                          | Invalid    |
|              | Random Test App                 | iOS      | App Store                          | 2019/02/26 |
|              | Test Phone Only                 | iOS      | Ad hoc                             | 2019/02/26 |

Copyright @ 2019 Apple Inc. All rights reserved. Terms of Like Privacy Policy

- 4 Select "all" under "Provisioning Profiles" in the left menu
- 5 Click on the "+" to create a new provisioning profile
- 6 Select "IOS App Development" and Click on "Continue"

### **Certificates, Identifiers & Profiles**

# A Provine Concent Image: Image: Imag

From the drop-down menu select you App ID created earlier and Click on "Continue"
Select your Development Certificate Click "Continue"

| <b>É</b> Developer                                                                                                    |               |
|----------------------------------------------------------------------------------------------------|---------------|
| Certificates, Identifiers & Profiles                                                                                                    |               |
|                                                                                                    |               |
| « All Profiles                                                                                                    |               |
| Generate a Provisioning Profile                                                                                                    | Back Continue |
| Select Type > Configure > Generate > Download                                                                                                    |               |
| Select an App ID<br>It you plan to use services such as Game Center, In-App Purchase, and Push Notifications, or want a Bundle ID unique<br>to a single sop, use an explicit App ID. If you want to create one provisioning profile for multiple apps or don't need a<br>specific Bundle ID, select a wildcard App ID. Wildcard App IDs use an asterisk (*) as the last digit in the Bundle ID field. |               |
| App ID:                                                                                                    |               |
| DoubleDutch Demo 2019 (JWZZMYQ36N.com.doubledutch.d                                                                                                    |               |
|                                                                                                    |               |
|                                                                                                    |               |
|                                                                                                    |               |
| Copyright © 2019 Apple Inc. All rights reserved. Terms of Use Policety Pelicy                                                                                                    |               |

9 Select your test Device that you have previously added and Click on "Continue"

10. Enter name of your Development Profile

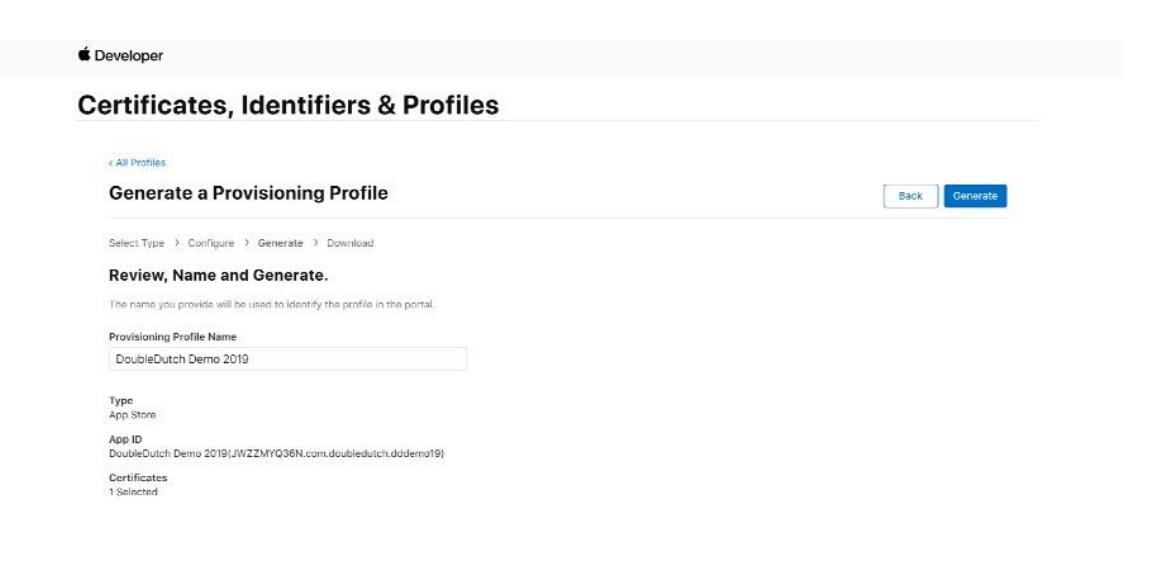

11 Click on "Download"

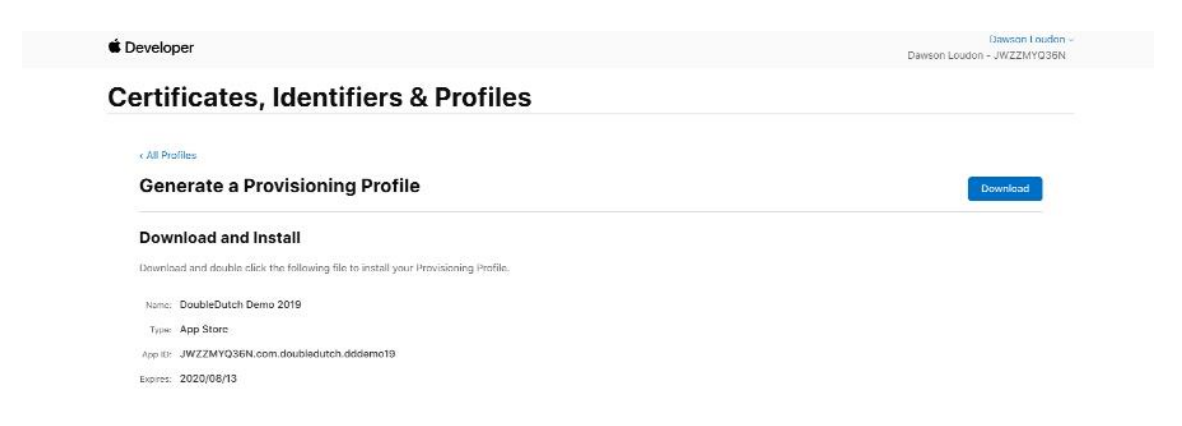

12 Douple tap the downloaded file it will install in Xcode.

### Note:

Provisioning profile is each per app. Provisioning profile install in Xcode.